YTBEPXAAHO в части раздела 5 енеральный пробитор 000, КИА В. Н. Викулин ство" 25 денствя 2016года оринство с ограниции и пробение и пробение и пробе "Координационно-информационное агентство" \* MOCKBA ИПТН16 Руководство по эксплуатации ФТКС.468260.007 РЭ дата И Подп. Инв. N дубл. Взам. инв. N ON OTBETC дата И Подп. Инв. N подп. K BE 2016 Форма 2 **FOCT 2.105** Копировал Формат А4

| 5 | ПОВЕРКА |
|---|---------|
| - |         |

5.1 Общие требования

- 5.1.1 Поверка модуля должна производиться метрологической службой, аккредитованной в установленном порядке на проведение данных работ.
- 5.1.2 При самостоятельной поставке модуля поверка должна производиться не реже одного раза в два года, а также после хранения, продолжавшегося более 6 месяцев.
- 5.1.3 При поставке модуля в составе другого изделия порядок поверки модуля может определяться руководством по эксплуатации изделия, в составе которого модуль поставляется.
- 5.1.4 При поверке должны использоваться поверенные метрологической службой в установленном порядке средства измерения и контроля, имеющие действующие свидетельства о поверке.
- 5.1.5 Перед началом поверки необходимо проверить работоспособность модуля в соответствии с пунктом 1.4.4.
- 5.1.6 Модуль подвергать поверке только при положительном результате выполнения проверки его работоспособности.
- 5.1.7 Все вводимые в ПЭВМ значения величин должны быть представлены в основных единицах международной системы единиц физических величин СИ в формате с плавающей точкой.

При вводе нецелых чисел разделителем целой и дробной частей числа является символ «.» (точка).

Разделителем мантиссы и порядка является символ (буква) «Е», либо символ (буква) «е» латинского, либо русского шрифтов.

5.2 Операции поверки

дата

И

Подп.

дубл.

HHB. N

Z

MHB.

B3aM.

и дата 23.10.13

Іодп.

5.2.1 При проведении поверки должны выполняться операции, указанные в таблице 5.1.

| Изм. | Лист | N докум.  | Подп.           | Дата             |                    |                                     |
|------|------|-----------|-----------------|------------------|--------------------|-------------------------------------|
|      |      |           |                 |                  |                    | 30                                  |
| 9    | Изм  | ФТКС054-0 | 9               |                  | ФТКС.468260.007 РЭ | 2                                   |
|      |      |           |                 |                  |                    | Ли                                  |
|      | 9    | 9 Изм     | 9 Изм ФТКС054-0 | 9 Изм ФТКС054-09 | 9 Изм ФТКС054-09   | 9 Изм ФТКС054-09 ФТКС.468260.007 РЭ |

| Таблица 5 |  | 1 |  |
|-----------|--|---|--|
|-----------|--|---|--|

|                               | Номер             | Проведение операции при |          |  |  |
|-------------------------------|-------------------|-------------------------|----------|--|--|
| Наименование операции         | пункта            | первичной               | периоди- |  |  |
|                               | $\psi$ 1KC.400200 | поверке или             | ческой   |  |  |
|                               | .007 P3           | после ремонта           | поверке  |  |  |
| 1 Внешний осмотр              | 5.6.1             | +                       | +        |  |  |
| 2 Опробование                 | 5.6.2             | +                       | +        |  |  |
| 3 Определение метрологических | 5.6.3             | +                       | +        |  |  |
| характеристик:                |                   |                         | _        |  |  |
| 3.1 Определение основной      | 5.6.3.1           | +                       | +        |  |  |
| абсолютной погрешности        |                   |                         |          |  |  |
| воспроизведения напряжения    |                   |                         |          |  |  |
| постоянного тока              |                   |                         |          |  |  |
| 3.2 Определение абсолютной    | 5.6.3.2           | +                       | +        |  |  |
| погрешности воспроизведения   |                   |                         |          |  |  |
| силы постоянного тока         |                   |                         |          |  |  |

## 5.3 Средства поверки

## 5.3.1 При проведении поверки должны применяться средства поверки, указанные в таблице 5.2.

|              |          |          | Та                           | блица 5.                   | . 2                                                                                |                                                        |                                                                                                    |                                             |
|--------------|----------|----------|------------------------------|----------------------------|------------------------------------------------------------------------------------|--------------------------------------------------------|----------------------------------------------------------------------------------------------------|---------------------------------------------|
| Подп. и дата |          |          | Ном<br>пун:<br>мето,<br>пове | мер<br>кта<br>дики<br>ерки | Наимен<br>вспомо<br>ного<br>ния, и                                                 | юван<br>гате<br>доку<br>1 (ИЈ                          | ние и тип (условное обозначение) основн<br>льного средства поверки, обозначение н<br>мента, регламентирующего технические т<br>и) метрологические и основные техничес<br>рактеристики средства поверки                                                           | ного или<br>орматив-<br>ребова-<br>ские ха- |
| л.           |          |          | 5.6.                         | 3.1                        | Мульт <b>и</b><br>Постоя                                                           | метр                                                   | 3458 <b>А:</b> диапазон измерений напряжения<br>о тока от 3 мВ по 400 В пределы полис                                                                                                    | каемой                                      |
| N ay6.       |          |          | 5.0.                         |                            | относи:<br>постоя:                                                                 | гель:<br>нног                                          | о тока ст т мв до 400 в, пределы допус.<br>ной погрешности измерений напряжения<br>о тока ± 0,0008 %                                                                                                    | Каемои                                      |
| Инв.         |          |          | 5.6.                         | 3.2                        | Магазиі<br>воспроі<br>к т О                                                        | н эл<br>изве,<br>02                                    | ектрического сопротивления Р4834: диап<br>дения сопротивления от 0,1 Ом до 100 к                                                                                                    | азон<br>Ом,                                 |
|              |          |          |                              | ·                          | R.1. 0,<br>B(                                                                      |                                                        |                                                                                                    |                                             |
| 臣            |          |          |                              |                            | <br>Гермоме                                                                        |                                                        | по ГОСТ 28498-90:                                                                                                    |                                             |
| Взам         |          |          |                              |                            | Циапазо<br>Чиапазо                                                                 | OH N                                                   | змерений от 0 до 60 <sup>о</sup> С, цена деления 1                                                                                                    | °c.                                         |
| Подп. и дата | 23.10.13 | 5.5.1    |                              | .1                         | Бароме:<br>диапазо<br>800 мм<br>погрешн<br>Психром<br>циапазо<br>100 %,<br>измерен | гр Ба<br>рт.<br>10СТІ<br>иетр<br>летр<br>лн и:<br>преа | АММ-1:<br>змерений от 80 до 106,7 кПа (от 600 до<br>ст.), пределы допускаемой абсолютной<br>и измерений ± 0,2 кПа (± 1,5 мм рт. ст<br>аспирационный типа MB-4M:<br>змерений относительной влажности от 10<br>целы допускаемой абсолютной погрешности<br>± 2,0 %. | .).<br>до<br>1                              |
| одп.         |          |          |                              |                            |                                                                                    |                                                        |                                                                                                    |                                             |
| Инв. N п     | 2341     | 9<br>Изм | Изм<br>Лист                  | ФТКС054-<br>N локум        | 09<br>Полп                                                                         | Лата                                                   | ФТКС.468260.007 РЭ                                                                                                    | <u>Лист</u><br>37                           |
| L' 'I        | Φ0       | орма 2   | a                            | ГО                         | CT 2.104                                                                           |                                                        | Копировал                                                                                                    | Формат А4                                   |

Примечания

дата

Σ

Подп.

N Ay6n.

Инв.

Z

ИНВ.

3aM.

B

и дата 23.10.13

Подп.

5.3.2 Вместо указанных в таблице средств поверки разрешается применять другие аналогичные меры и измерительные приборы, обеспечивающие измерения соответствующих параметров с требуемой точностью.

5.3.3 Применяемые средства поверки должны быть исправны, поверены и иметь свидетельства (отметки в формулярах или паспортах) о поверке.
 5.3.4 Для автоматизации процесса поверки рекомендуется использовать мультиметр цифровой ЦММ1 (см. приложение Б).

5.3.5 Для управления работой модуля при выполнении поверки должно использоваться дополнительное оборудование, включающее ПЭВМ с внешними устройствами (монитор, клавиатура, манипулятор «мышь»), крейт VXI, комплект общесистемного интерфейса (контроллер интерфейса, кабель, контроллер слота ноль), соответствующий спецификациям VPP Альянса производителей систем VXI plug&play, а также программное обеспечение, включающее ФТКС.76007-01 Драйвер ИПТН16, ФТКС.66007-01 Управляющая панель инструмента ИПТН16, библиотека функций VISA, соответствующая спецификациям VPP Альянса производителей систем VXI plug&play.

## 5.4 Требования безопасности

- 5.4.1 При проведении поверки должны быть соблюдены требования безопасности, предусмотренные «Правилами технической эксплуатации электроустановок потребителей», «Правилами техники безопасности при эксплуатации электроустановок потребителей», а также изложенные в руководстве по эксплуатации на модуль и в технической документации на применяемые при поверке рабочие эталоны и вспомогательное оборудование.
- 5.5 Условия поверки и подготовка к ней

5.5.1 При проведении поверки должны быть соблюдены следующие условия:

| температура окр | жающего воздуха, | °C |
|-----------------|------------------|----|
|-----------------|------------------|----|

| относительна  | я влажность  | воздуха,   | 6    |
|---------------|--------------|------------|------|
| атмосферное д | давление, кI | Іа (мм рт. | ст.) |

| 65±15; |          |   |
|--------|----------|---|
| 100±4  | (750±30) | ; |
| 220±22 | ;        |   |
| 50+1   |          |   |

20±2;

| - | напряжен | ние питаю: | цеи се | ги, | D |
|---|----------|------------|--------|-----|---|
| - | частота  | питающей   | сети,  | Γц  |   |
|   |          |            |        |     |   |

| одп.   |      |        |      |           |          |      |                    |           |
|--------|------|--------|------|-----------|----------|------|--------------------|-----------|
| В. И п | 2341 | 9      | Изм  | ФТКС054-0 | 9        |      | ФТКС.468260.007 РЭ | Лист      |
| Ин     |      | Изм.   | Лист | N докум.  | Подп.    | Дата |                    | 58        |
|        | Φ    | орма 2 | a    |           | CT 2.104 |      | Копировал          | Формат А4 |

- 5.5.2 Перед проведением поверки необходимо выполнить следующие подготовительные работы:
- выдержать модуль в условиях, указанных в п. 5.5.1 в течение не менее 4 ч;
- выполнить операции, оговоренные в технической документации на применяемые средства поверки по их подготовке к измерениям;
- выполнить операции, оговоренные в п. 2.2 «Подготовка к использованию».

5.6 Порядок проведения поверки

5.6.1 Внешний осмотр

5.6.1.1 При внешнем осмотре проверить состояние элементов, расположенных на лицевой панели модуля, в том числе состояние контактов соединителей, а также состояние покрытий конструктивных элементов модуля.

5.6.2 Опробование

дата

И

Подп.

N ay6n.

Инв.

z

ИНВ.

B3aM.

Подп.

дата 10.13

33

5.6.2.1 Опробование выполнить согласно п. 1.4.4.

5.6.3 Определение метрологических характеристик

5.6.3.1 Определение абсолютной погрешности воспроизведения напряжения постоянного тока

| 5 | . 6. | .3. | .1. | . 1 | Перел               | провелением         | измерений                               | необхолимо: |
|---|------|-----|-----|-----|---------------------|---------------------|-----------------------------------------|-------------|
| - |      |     | _   | _   | a sector the sector | the short should be | A R R R R R R R R R R R R R R R R R R R |             |

подготовить измерительные приборы и принадлежности:
 мультиметр 3458А (далее – мультиметр);

- кабель БСШ19-6 ФТКС.685621.003;

2) заземлить приборы;

- включить мультиметр, установить его в режим измерения напряжения постоянного тока с автоматической установкой диапазонов;
- включить питание управляющей ЭВМ, убедиться в отсутствии сообщений об ошибках ее самотестирования и загрузки операционной среды;

5) ключить питание крейта, выждать не менее 10 минут;

|   | -  | Ф   | орма 2 | la    | ГОС      | CT 2.104 |      | Копировал          | Формат А4 |
|---|----|-----|--------|-------|----------|----------|------|--------------------|-----------|
| : | Ż  |     | Изм.   | Лист  | N докум. | Подп.    | Дата |                    | 39        |
|   | ei | 2   | 9      | Изм Ф | КС054-09 |          |      | ФТКС.468260.007 РЭ | 20        |
|   | Z  | 341 |        |       |          |          |      |                    | Лист      |

|          |       | 6) руководствуясь приложением Г «Порядок запуска программ на<br>исполнение» запустить на исполнение программу «Resource<br>Manager»:                                                                                                    |  |  |  |  |  |  |  |  |  |  |  |  |
|----------|-------|----------------------------------------------------------------------------------------------------|--|--|--|--|--|--|--|--|--|--|--|--|
|          |       | 7) руководствуясь приложением Г «Порядок запуска программ на<br>исполнение» запустить на исполнение программный файл<br>«p_iptnl6.exe», входящий в состав управляющей панели<br>ФТКС.66007-01 модуля ИПТН16<br>(см. ФТКС.66007-01 34 01 Управляющая панель инструмента                                          |  |  |  |  |  |  |  |  |  |  |  |  |
|          |       | ИПТН16 Руководство оператора).                                                                                                    |  |  |  |  |  |  |  |  |  |  |  |  |
|          |       | 5.6.3.1.2 Определение основной абсолютной погрешности                                                                                                    |  |  |  |  |  |  |  |  |  |  |  |  |
|          |       | спроизведения напряжения постоянного тока выполнить в следующем<br>рядке:                                                                                                    |  |  |  |  |  |  |  |  |  |  |  |  |
|          |       | порядке:<br>1) соединить розетки «1-8» и «9-16» кабеля БСШ19-6 соответстве:<br>с соединителями «Каналы 1-8» и «Каналы 9-16» на лицевой пан-<br>молуля ИПТН16;                                                                                                    |  |  |  |  |  |  |  |  |  |  |  |  |
|          |       | 2) на программной панели выбрать проверяемый модуль;<br>3) соелинить:                                                                                                    |  |  |  |  |  |  |  |  |  |  |  |  |
|          |       | - штепсель «+U» кабеля БСШ19-6 с сигнальным входом мультимет-                                                                                                    |  |  |  |  |  |  |  |  |  |  |  |  |
|          |       | ра,<br>– штепсель «-U» кабеля БСШ19-6 с общим входом мультиметра.<br>Экранные штепсели кабеля БСШ19-6 соединить с шиной заземления.<br>Штепсели «+I», «-I» кабеля БСШ19-6 должны быть отсоединены от приборов<br>и изолированы друг от друга;<br>4) на программной панели выбрать закладку «Поверка», на экране |  |  |  |  |  |  |  |  |  |  |  |  |
| Γ        |       | должно появиться окно «Поверка»;                                                                                                    |  |  |  |  |  |  |  |  |  |  |  |  |
| дата     |       | 5) переключатель режима работы установить в положение<br>«Стабилизация напряжения»;                                                                                                    |  |  |  |  |  |  |  |  |  |  |  |  |
| и .пдо   |       | 6) в поле установки номера канала установить «1»;<br>7) в поле установки заданного напряжения установить проверяемое<br>значение напряжения Из равным 10,00 В;                                                                                                    |  |  |  |  |  |  |  |  |  |  |  |  |
|          |       | 8) включить проверяемый канал, для чего нажать на управляющей<br>панели кнопку «Установить»;                                                                                                    |  |  |  |  |  |  |  |  |  |  |  |  |
| ny67     |       | 9) значение напряжения, измеренное мультиметром, ввести как Uизм<br>с точностью не менее пяти значащих цифр в окне программной                                                                                                    |  |  |  |  |  |  |  |  |  |  |  |  |
| HB.      |       | панели и нажать кнопку «Ввести»;                                                                                                    |  |  |  |  |  |  |  |  |  |  |  |  |
| Z        |       | 10)наблюдать в окне протокола значение абсолютнои погрешности<br>формирования напряжения;                                                                                                    |  |  |  |  |  |  |  |  |  |  |  |  |
| HB. N    |       | 11) повторить действия 7) -10) для каждого из следующих<br>устанавливаемых в пействии 7) значений напряжения:                                                                                                    |  |  |  |  |  |  |  |  |  |  |  |  |
| IM. HI   |       | 7,00, 3,00, 2,99, 0,10, 0,01,                                                                                                    |  |  |  |  |  |  |  |  |  |  |  |  |
| B38      |       | минус 0,01, минус 0,10, минус 2,99, минус 3,00,<br>минус 7,00, минус 10,00 В;                                                                                                    |  |  |  |  |  |  |  |  |  |  |  |  |
| Ta       | 13    | 12) повторить действия 6) - 11), для всех каналов модуля,                                                                                                    |  |  |  |  |  |  |  |  |  |  |  |  |
| Ц        | 23.10 | устанавливая в действии 6) номер проверяемого канала;<br>13)выйти из программы, выключить приборы, крейт VXI и ПЭВМ,                                                                                                    |  |  |  |  |  |  |  |  |  |  |  |  |
| <b>_</b> | · •   | отсоединить кабели и принадлежности.                                                                                                    |  |  |  |  |  |  |  |  |  |  |  |  |
| Подг     |       | 5.6.3.1.3 Результаты поверки считать положительными, если для                                                                                                    |  |  |  |  |  |  |  |  |  |  |  |  |
|          |       | всех каналов и всех устанавливаемых значений напряжения значения                                                                                                    |  |  |  |  |  |  |  |  |  |  |  |  |
| Подп     | _     |                                                                                                    |  |  |  |  |  |  |  |  |  |  |  |  |
| B. N     | 234   | ФТКС. 468260.007 РЭ                                                                                                    |  |  |  |  |  |  |  |  |  |  |  |  |
| Ин       |       | Изм. Лист N докум. Подп. Дата 40                                                                                                    |  |  |  |  |  |  |  |  |  |  |  |  |
|          | Φα    | орма 28 <sup>-зм ф1</sup> Копировал Формат А4                                                                                                    |  |  |  |  |  |  |  |  |  |  |  |  |

|              |          | абсолютной погрешности воспроизведения напряжения постоянного тока<br>находятся в пределах ±2 мВ.<br>Примечания<br>1. Результаты испытаний рекомендуется записывать в файл<br>протокола. Для этого, в окно «Файл протокола» ввести имя файла<br>протокола и нажать «ОК». Имя файла протокола задается произвольно по                                                                                                    |                      |  |  |  |  |  |  |  |  |  |  |
|--------------|----------|----------------------------------------------------------------------------------------------------|----------------------|--|--|--|--|--|--|--|--|--|--|
|              |          | усмотрению пользователя.<br>2. Порядок использования мультиметра цифрового ЦММ1 UNC3.031.144<br>для автоматизации процесса поверки указан в приложении Б.                                                                                                    | я<br>ынея<br>но<br>я |  |  |  |  |  |  |  |  |  |  |
|              |          | 5.6.3.2 Определение абсолютной погрешности воспроизведения силь постоянного тока                                                                                                    |                      |  |  |  |  |  |  |  |  |  |  |
|              |          | <ul> <li>5.6.3.2.1 Перед проведением проверок необходимо:</li> <li>1) подготовить измерительные приборы и принадлежности: <ul> <li>мультиметр 3458А (далее – мультиметр);</li> <li>магазин электрического сопротивления Р4834</li> <li>(далее – магазин сопротивления);</li> <li>кабель БСШ19-6 ФТКС.685621.003;</li> </ul> </li> <li>2) заземлить приборы;</li> <li>3) включить мультиметр;</li> <li>4) включить питание управляющей ЭВМ, убедиться в отсутствии сообщений об ошибках ее самотестирования и затрузки</li> </ul> |                      |  |  |  |  |  |  |  |  |  |  |
|              | T        | сооощении об ошиоках ее самотестирования и загрузки<br>операционной среды;<br>5) включить питание крейта, выждать не менее 10 минут;<br>6) руковолствуясь приложением Г «Порялок запуска программ на                                                                                                    |                      |  |  |  |  |  |  |  |  |  |  |
| и дата       |          | <ul> <li>с) руководствуясь приложением Г «порядок запуска программ на исполнение» запустить на исполнение программу «Resource Manager»;</li> <li>7) руководствуясь приложением Г «Порядок запуска программ на исполнение» развистия, на исполнение программиий файт.</li> </ul>                                                                                                    |                      |  |  |  |  |  |  |  |  |  |  |
| Подп.        |          | «p_iptnl6.exe», входящий в состав управляющей панели<br>ФТКС.66007-01 модуля ИПТН16<br>(см. ФТКС.66007-01 34 01 Управляющая панель инструмента                                                                                                    |                      |  |  |  |  |  |  |  |  |  |  |
| Инв. N дубл. |          | ИПТН16 Руководство оператора).<br>5.6.3.2.2 Определение абсолютной погрешности воспроизведения<br>силы постоянного тока выполнить в следующем порядке:<br>1) на магазине сопротивления установить сопротивление 800 Ом;                                                                                                    |                      |  |  |  |  |  |  |  |  |  |  |
| Взам. инв. N |          | 2) установить мультиметр в режим измерения сопротивления по четы-<br>рехпроводной схеме, измерить мультиметром и зарегистрировать измерен-<br>ное значение Rм сопротивления магазина сопротивления с точностью не<br>менее пяти значащих цифр. Установить мультиметр в режим измерения<br>напряжения с автоматической установкой диапазона;<br>3) соединить розетки «1-8» и «9-16» кабеля ЕСШ19-6 соответственно                                                                                                    |                      |  |  |  |  |  |  |  |  |  |  |
| Подп. и дата | 23.10.13 | с соединителями «Каналы 1-8» и «Каналы 9-16» на лицевой панели модуля<br>4) соединить штепсели «+1», «-I» кабеля БСШ19-6 с помощью зажимо<br>типа «крокодил» с крайнимм клеммами магазина сопротивлений (зажимы<br>должны охватывать резьбовую часть клемм и фиксироваться прижимом<br>клеммы);                                                                                                    | <del>і</del> ;<br>В  |  |  |  |  |  |  |  |  |  |  |
| И подп.      | 341      |                                                                                                    | Іист                 |  |  |  |  |  |  |  |  |  |  |
| Инв. 1       | 5        | ФТКС.468260.007 РЭ<br>Изм Лист N докум. Полп. Дата                                                                                                    | 41                   |  |  |  |  |  |  |  |  |  |  |
|              |          | тис 2а ЕОСТ 2 104 Колиторал Формат А/                                                                                                    | 4                    |  |  |  |  |  |  |  |  |  |  |

5) с теми же клеммами магазина сопротивления, соблюдая полярность, соединить сигнальный и общий вход мультиметра, используя его штатный измерительный кабель;

6) экранные штепсели кабеля БСШ19-6 подсоединить к шине заземления. Штепсели «+U», «-U» кабеля БСШ19-6 должны быть отсоединены от приборов и изолированы друг от друга;

7) на программной панели выбрать проверяемый модуль, затем выбрать закладку «Поверка», на экране должно появиться окно «Поверка»;

8) переключатель режима работы установить в положение

«Стабилизация тока»;

9) в поле установки номера канала установить «1»;

10) в поле установки тока установить проверяемое значение силы тока Із равным 10,00 мА;

11) включить проверяемый канал, для чего нажать на управляющей панели клавишу «Установить»;

12)ввести с точностью не менее пяти значащих цифр в окне программной панели значение Ив напряжения, измеренное мультиметром, и значение Rм сопротивления магазина сопротивления и нажать кнопку «Ввести»;

13) наблюдать в окне протокола значение абсолютной погрешности воспроизведения силы тока;

14) повторить действия 10) - 13) для значения силы тока минус 10,00 мА;

15)отсоединить штепсели «+I», «-I» кабеля БСШ19-6 от клемм магазина сопротивления;

16) на магазине сопротивления установить сопротивление 1000 Ом;

17) повторить действие 2);

18)соединить штепсели «+I», «-I» кабеля БСШ19-6 с помощью зажимов типа «крокодил» с крайнимм клеммами магазина сопротивления (зажимы должны охватывать резьбовую часть клемм и фиксироваться прижимом клеммы);

19)к тем же клеммам магазина сопротивлений, соблюдая полярность, подсоединить сигнальный и общий вход мультиметра, используя его штатный измерительный кабель;

20)повторить действия 10) - 13) для каждого из следующих устанавливаемых в действии 10) значений силы тока:

1,00, 0,10, 0,02, минус 0,02, минус 0,10, минус 1,00; 21) повторить действия 9) - 20) для всех каналов модуля, устанавливая в действии 9) номер проверяемого канала;

22)выйти из программы, выключить приборы, крейт VXI и ПЭВМ, отсоединить кабели и принадлежности.

Результаты поверки считать положительными, если для всех каналов модуля и всех устанавливаемых значений силы тока значения абсолютной погрешности воспроизведения силы постоянного тока находятся в пределах ±20 мкА.

Примечания

дата

X

Подп.

Инв. N дубл.

z

ИНВ.

Взам.

Подп.

ξ дата

<u>o</u> 3. T

> 1. Результаты испытаний рекомендуется записывать в файл протокола. Для этого, в окно «Файл протокола» ввести имя файла

|     | Форма 2а |      |      | FOCT 2.104 |       |      | Копировал          | Формат А4 |  |
|-----|----------|------|------|------------|-------|------|--------------------|-----------|--|
| Ин  |          | Изм. | Лист | N докум.   | Подп. | Дата |                    | 42        |  |
| i 🖷 | 5        | 9 и  | эм ( | ткс054-09  |       |      | ФТКС.468260.007 РЭ |           |  |
|     | 341      |      |      |            |       |      |                    | Лист      |  |
| Ιĝ  |          |      |      |            |       |      |                    |           |  |

протокола и нажать «ОК». Имя файла протокола задается произвольно по усмотрению пользователя.

2. Порядок использования мультиметра цифрового ЦММ1 UNC3.031.144 для автоматизации процесса поверки указан в приложении Б.

5.7 Обработка результатов измерений

5.7.1 Обработка результатов измерений, полученных экспериментально, осуществляется в соответствии с ГОСТ Р 8.736-2011 «ГСИ. Измерения прямые многократные. Методы обработки результатов измерений».

5.7.2 Результаты измерений заносятся в файл протокола (значения погрешностей подсчитываются автоматически).

5.8Оформление результатов поверки

5.8.1 При автоматизированной процедуре проведения поверки для каждой измеряемой величины в протоколе указываются:

максимальный и минимальный результат измерений величины;

 значение погрешности измерений, рассчитанное в результате обработки результатов измерений;

 пределы допускаемой погрешности для каждого измеренного значения измеряемой величины;

 результат сравнения значения погрешности измерения, рассчитанного в результате обработки результатов измерений, с пределами допускаемой погрешности.

5.8.2 Результаты поверки оформляются в соответствии с приказом Минпромторга России № 1815 от 02.07.2015 г. При положительных результатах поверки на ИПТН-16 выдаётся свидетельство установленной формы. В случае отрицательных результатов поверки применение ИПТН16 запрещается, на него выдаётся извещение о непригодности к применению с указанием причин забракования.

Главный метролог ООО «КИА»

дата

И

Подп.

дубл.

HHB. N

NHB. N

B3aM.

Тодп.

дата 10.13

23.

alleleen

В.В. Супрунюк

| 11    |     |        |                    |            |          |      |                    |           |
|-------|-----|--------|--------------------|------------|----------|------|--------------------|-----------|
| N non | 341 |        |                    |            |          |      |                    | Лис       |
| MHB.  | 3   | Изм    | Ізм. Лист N локум. | N JOKYM    | Полп     | Лата | ФТКС.468260.007 РЭ | 43        |
| -     | Φ   | орма 2 | аИзм Ф             | DTKC054 TO | CT 2.104 | Aura | Копировал          | Формат А4 |